### 1] 회원가입 방법

## (1) 연구개발인력교육원 교육포털사이트 접속

URL : <u>http://www.kird.re.kr</u>

(2) 회원가입

| N I D D                               |                                |                            |             |                             |             |
|---------------------------------------|--------------------------------|----------------------------|-------------|-----------------------------|-------------|
| 역량                                    | 신단을 통해 부족한                     | 역량에 대한 계획을 세워보시기           | 바랍니다.       | 지식 Knowledge                |             |
|                                       |                                |                            | 7-5-        | 지식자료 지식동영상 도서정보 세미나         | MORE        |
| It i                                  | 가국인 太                          |                            |             | [리더십] 인재가 에너자이저             | 2011.09.23  |
|                                       | 2                              |                            | 20000       | [리더십] 나누어라. 원래보다 쓸          | 2011.09.09  |
|                                       |                                |                            |             | [더너십] 패덕은 세도움들 수구           | 2011,09,23  |
| 79.                                   |                                |                            |             |                             |             |
| The reducation                        | on                             |                            |             | 웹신 주전동영<br>무기기 비 Prtin      | Portf       |
|                                       | A 718 7171                     | KIRD 교육과정                  |             | 전략 알변 오히 Wragen             | GE, 듀폰, 3M… |
| ····································· |                                | 집합 이러닝 공개세미나 찾아가는교육 외부교육   | 유 공지사항 MORE | 려 수월'                       | 5 m         |
| KIRD 추천과정                             |                                | 등육종 [ASV] 창의력 향상 (1차)      | 09,30~09,30 |                             |             |
| SID OIZ                               | 5                              | 등혹중 기술예측 (2차)              | 10.06~10.07 | 커뮤니티 Community              |             |
| 017                                   | 사실 제 확 법 (고) 변 )               | 등록중 프레젠테이션 자료작성 기법 (3차)    | 10,06~10,07 |                             |             |
| 2011                                  | 실업계획입(기존)<br>1018~20111019(2차) | 등록중 [ASV] 전략적 사고 및 기획 (2차) | 10.07~10.07 | 인기가페 최신가페<br>DMD J PMP 주 패명 | 스마트포        |
| 2011                                  | 1010 2011,1010(2017)           | 등록중 기술로드맵 (2차)             | 10,12~10,14 | PMP(Project                 | 스마트폰 이용자    |
|                                       | 제테이셔 자료작성                      | 등록중 과학기술인 강의 Skill Up (2차) | 10,13~10,14 | Man., Mar                   | 를 위한 정보     |
| 1. エヨ                                 |                                |                            | 10.10.10.10 |                             |             |
| 2011                                  | ,10,06~2011,10,07(3차)          | [등록중] 연구실험계획법(기본) (2차)     | 10,18~10,19 |                             |             |

(

(3) 회원구분 선택

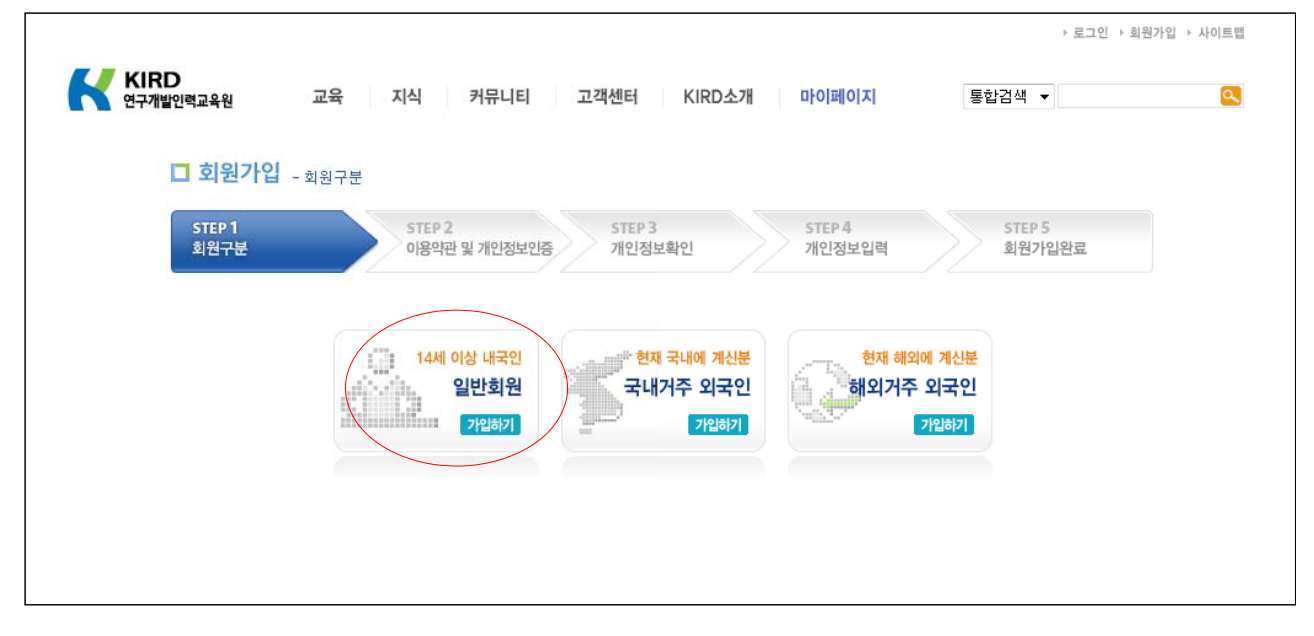

### (4) 이용약관 및 개인정보인증 동의

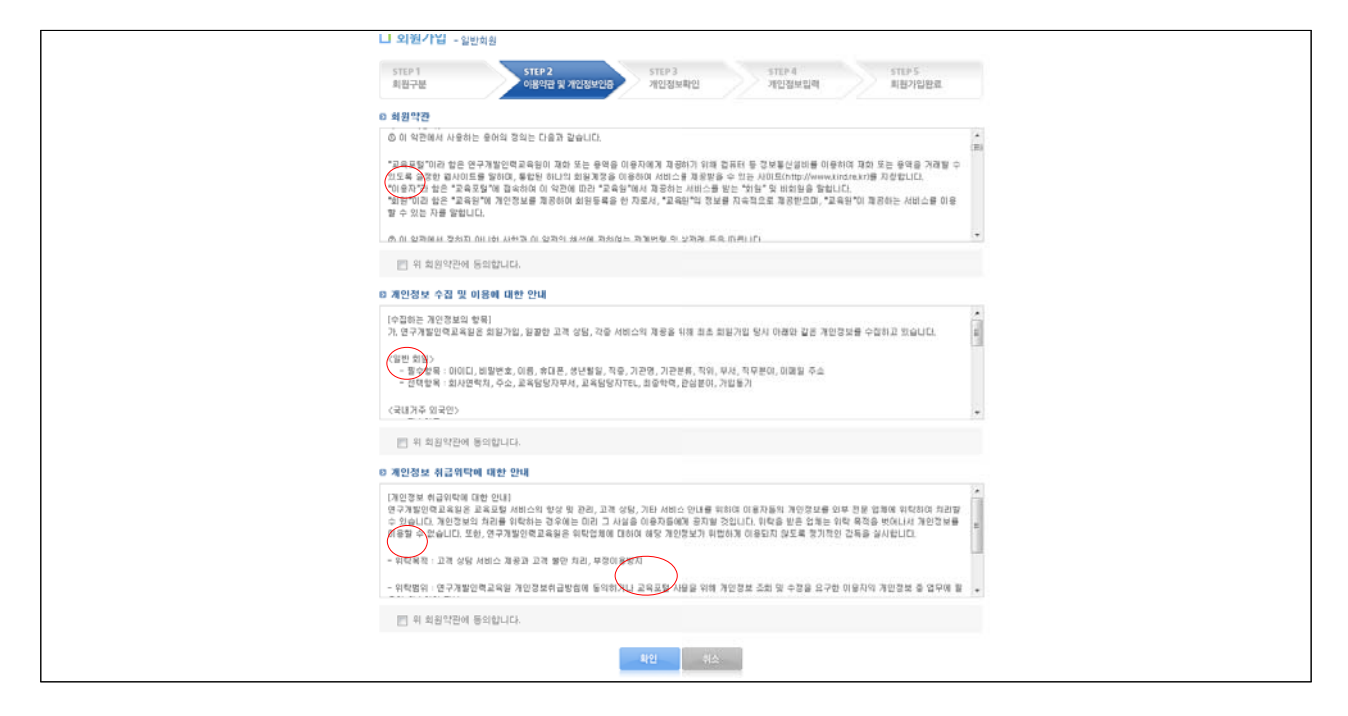

### (5) 실명인증 및 회원가입 여부 확인

| <b>ド</b><br>(日本) | RD<br>개발인력교육원                                     | 교육 지식 커뮤니티                                                             | 고객센터 KIRD소개                                                     | 마이페이지                              | 통합검색 ▼                    | 0    |
|------------------|---------------------------------------------------|------------------------------------------------------------------------|-----------------------------------------------------------------|------------------------------------|---------------------------|------|
|                  | <mark>그</mark> 회원가입 - 문                           | 린인증                                                                    |                                                                 |                                    |                           |      |
|                  | STEP 1<br>회원구분                                    | STEP 2<br>이용약관 및 개인정보인증                                                | STEP 3<br>개인정보확인                                                | STEP 4<br>개인정보입력                   | STEP 5<br>회원가입완료          |      |
|                  |                                                   |                                                                        |                                                                 |                                    |                           |      |
|                  | ◎ 실명인증 및                                          | 회원 가입며부 확인                                                             |                                                                 |                                    |                           |      |
|                  | • 이름<br>• 주민번호                                    | 2                                                                      |                                                                 |                                    |                           |      |
|                  | <ul> <li>개정 "주<br/>있습니다</li> <li>만약, 타</li> </ul> | 민등록법"에 의해 타인의 주민등록번호<br>- 관련법률: 주민등록법 제37조(별척)<br>인의 주민번호를 도용하여 온라인 회원 | 를 부정사용하는 자는 3년 이하<br>제 10호(시행일: 2009.04.01)<br>가입을 하신)이용자분들은 지금 | 의 징역 또는 1천만원. 0<br>· 즉시 명의 도용을 중단f | 하의 벌금이 부과될 수<br>하시길 바랍니다. |      |
|                  |                                                   |                                                                        | 확인 취소                                                           |                                    |                           |      |
|                  |                                                   | 5                                                                      |                                                                 |                                    |                           |      |
| KIRD소개 🗼         | 비스이용약관 기인정보취급                                     | 방침 이메일무단수집거부 게시판운영원칙                                                   | 오시는길                                                            |                                    |                           |      |
|                  |                                                   |                                                                        |                                                                 |                                    | 관련사이트 비                   | 바로가기 |

# (6) 개인정보입력

| □ 회원가입 - 을             | l반회원                                                                                                    |                                                                                                    |                       |                                                                                                    |                   |  |
|------------------------|----------------------------------------------------------------------------------------------------|----------------------------------------------------------------------------------------------------|-----------------------|----------------------------------------------------------------------------------------------------|-------------------|--|
| STEP 1<br>회원구분         | STEP 2<br>이용약관 및 개인정보인증                                                                                                    | STEP 3<br>개인정보확인                                                                                                    | STE<br>개인             | :P 4<br>!정보입력                                                                                                    | STEP 5<br>회원가입완료  |  |
| 기본정보<br>필수 (*)로 체크된 항태 | 목에 관해서는 정확한 정보를 입력해 주                                                                                                    | 시기 바랍니다                                                                                                    |                       |                                                                                                    |                   |  |
| 아이디 *                  |                                                                                                    | 중복확인                                                                                                    |                       |                                                                                                    |                   |  |
| 비밀번호 *                 |                                                                                                    | (영문소문자와 숫제                                                                                                    | 다를 포함한 6~12자i         | 리)                                                                                                    |                   |  |
| 비밀번호 확인 *              |                                                                                                    |                                                                                                    |                       |                                                                                                    |                   |  |
| 이름 *                   |                                                                                                    |                                                                                                    | 휴대폰 *                 | 010 -                                                                                                    |                   |  |
| 생녀윜잌 *                 | 2011 ▼ は 09 ▼ थ 01 ▼                                                                                                    | <u>م</u>                                                                                                    | @ 양력 @ 음력             |                                                                                                    |                   |  |
| 기관면 •                  |                                                                                                    | 2                                                                                                    |                       |                                                                                                    |                   |  |
| 728                    |                                                                                                    |                                                                                                    | ×1                    |                                                                                                    |                   |  |
| 역취 *                   | -전맥- ▼                                                                                                    |                                                                                                    | 十八1 *                 |                                                                                                    |                   |  |
| 식부분먀 *                 | -선택                                                                                                    |                                                                                                    |                       |                                                                                                    |                   |  |
| 이메일 *                  | @ -선택-                                                                                                    | -                                                                                                    |                       |                                                                                                    |                   |  |
| 회사연락처                  |                                                                                                    |                                                                                                    |                       |                                                                                                    |                   |  |
| <del>.</del> .         | - 우편번호칭                                                                                                    | 271                                                                                                    |                       |                                                                                                    |                   |  |
| 주소                     |                                                                                                    |                                                                                                    |                       |                                                                                                    |                   |  |
| 교육담당자부서                |                                                                                                    |                                                                                                    |                       |                                                                                                    |                   |  |
| 죄송학력                   | -선벽- ▼                                                                                                    | 선                                                                                                    | ≚                     |                                                                                                    |                   |  |
| 관심분야                   | <ul> <li>기본액양</li> <li>전략적 사고 및 기획</li> <li>카유니케이션 스킬</li> <li>유&amp;D 격양 일반</li> <li>유&amp;D 경양 일반</li> <li>유&amp;D 건명 전문</li> <li>유&amp;D 관리 약당</li> <li>유&amp;D 한경 일반</li> <li>세무/회계관리</li> <li>연구계약/연구비관리</li> <li>연구실 안전</li> <li>리더실역양</li> <li>최고경영자 리더십</li> <li>여 개 (20 ~ (20 ~ 20 ~ 20 ~ 20 ~ 20 ~ 20 ~ 20</li></ul> | <ul> <li>과학기술 글</li> <li>교양</li> <li>R&amp;D 전략</li> <li>R&amp;D 관리</li> <li>인사관리</li> <li>구매관리</li> <li>줄연(연) 감</li> <li>CS경영</li> <li>중건/보직자</li> </ul> | 사                     | <ul> <li>프레젠테이</li> <li>창의력 향실</li> <li>R&amp;D 기획</li> <li>R&amp;D 성과 3</li> <li>HRD전문가</li> <li>자산관리</li> <li>과학기술 3</li> <li>법률</li> <li>재직자 리더</li> </ul> | 션 스킬<br>↓<br>작산   |  |
| 가입두기                   | <ul> <li>초임 연구/행정원</li> <li>특별교육</li> <li>국가연구개발사업 연구인력</li> <li>산학협력단</li> <li>지역과학기술혁신</li> </ul>                                                                                                    | <ul> <li>과학기술 국</li> <li>산학연 연구</li> <li>국가연구개</li> </ul>                                                                                                 | 제협력<br>인력<br>찰사업 보안관리 | <ul> <li>국가 R&amp;D 3</li> <li>연구개발서</li> <li>교수요원 일</li> </ul>                                                                                               | 프로젝트<br>비스업<br>성성 |  |
| 기급증기                   |                                                                                                    | $\frown$                                                                                                    |                       |                                                                                                    |                   |  |
| 이메일 수신여부               | ◎ 수신 ◎ 미수신                                                                                                    |                                                                                                    |                       |                                                                                                    |                   |  |

## 2] 교육 수강 방법

### (1) 연구개발인력교육원 교육포털사이트 접속

URL : http://www.kird.re.kr

(2) 로그인

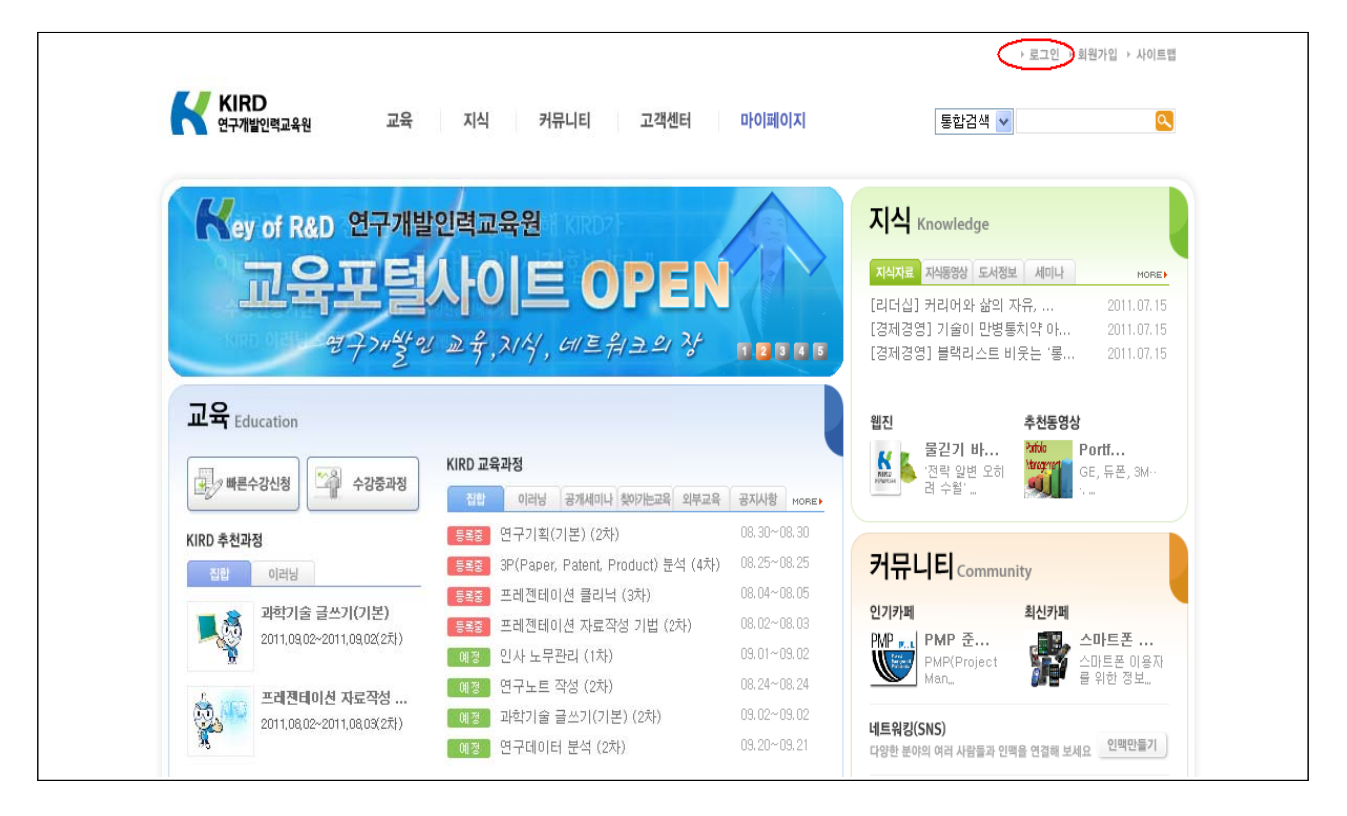

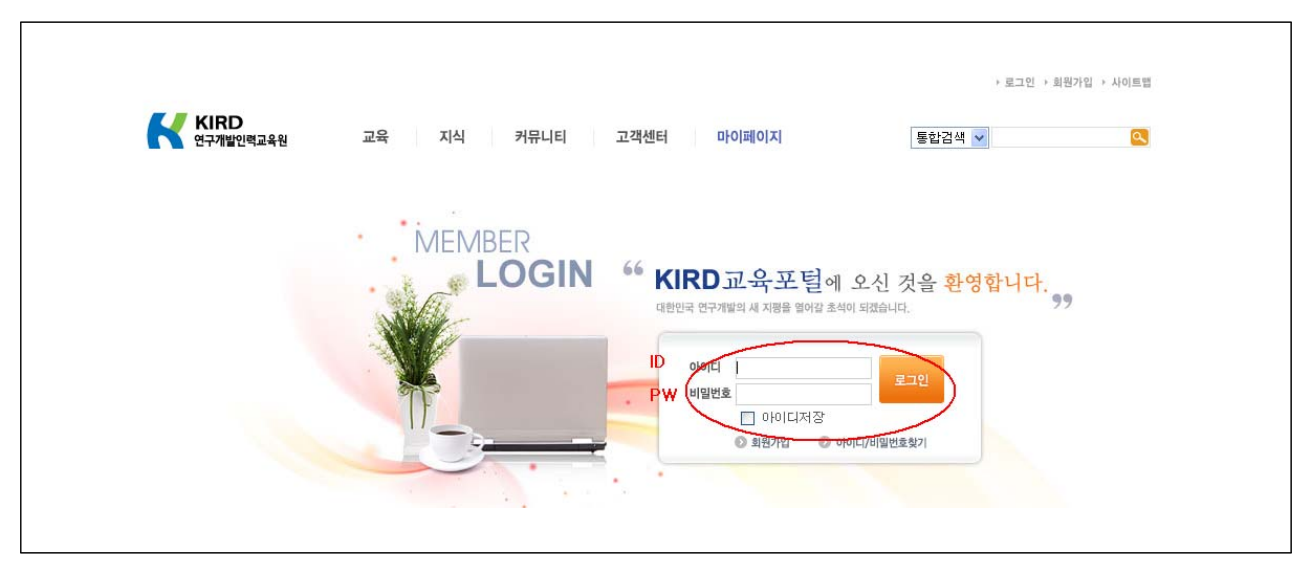

#### (3) 상단 메뉴중 "마이페이지" 클릭

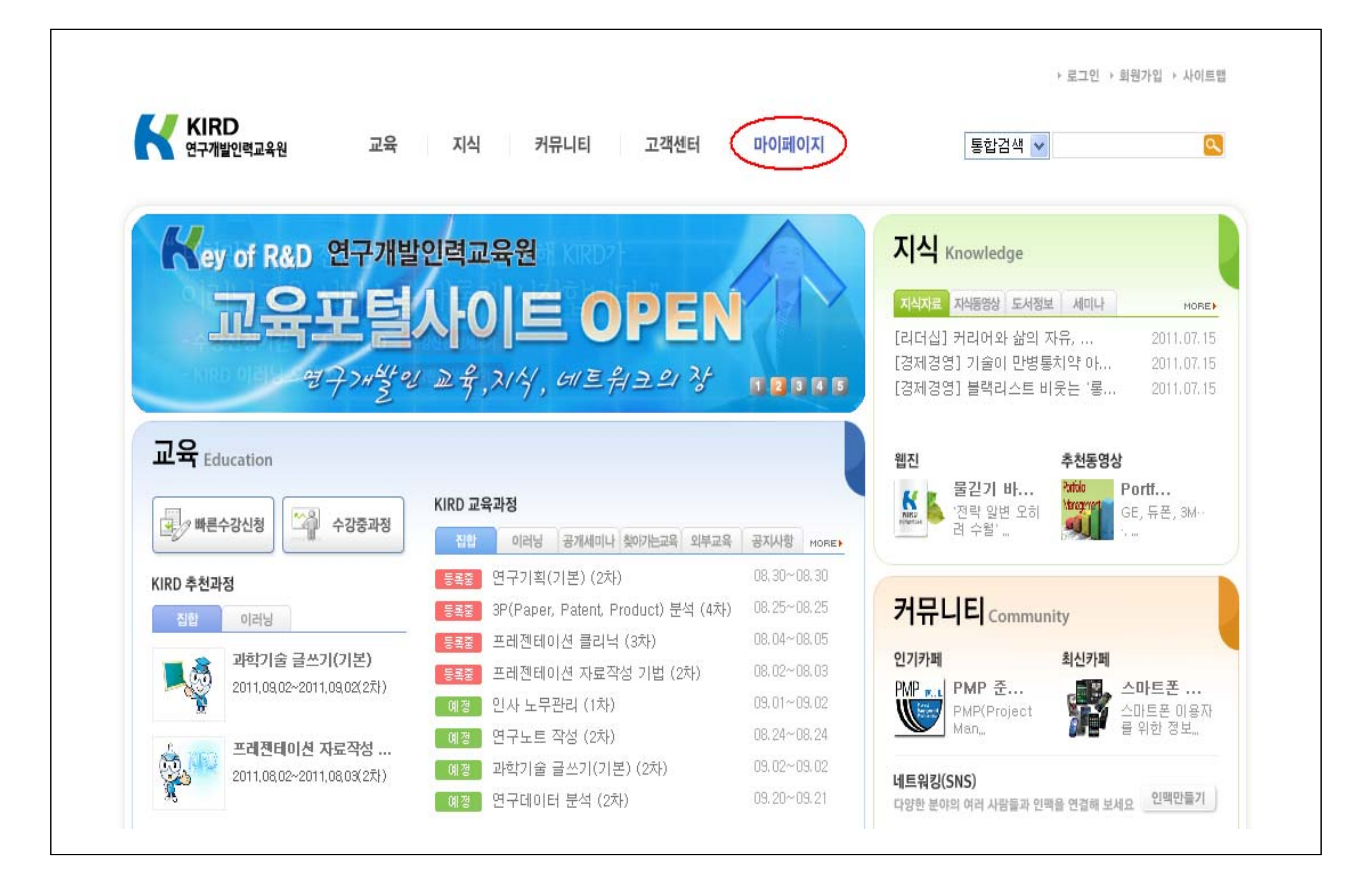

### (4) "go" 버튼 클릭

| My Page | 교육수강정보               |                   |                            |          |              |  |  |  |
|---------|----------------------|-------------------|----------------------------|----------|--------------|--|--|--|
| myruge  |                      |                   |                            | 홈 > DIOI | 페이지 > 교육수강정보 |  |  |  |
| TE      | □ 김성철 님이 신청하신 수강정보입! | 니다. ※ 진도율이 적용되지 않 | 을시, 새로고침을 하시기 바랍니          | IC.      |              |  |  |  |
| - the   | 번호 구분                | 과정명               | 교육기간                       | 진도율 상태   | 바로가기 취소      |  |  |  |
|         | 1 이러닝 연구실 안전         |                   | 2011.08.01 ~<br>2011.08.31 | 0% 입과    | <b>9</b> 취소  |  |  |  |
|         | 2 이러날 Lab Safety     |                   | 2011.08.01 ~<br>2011.08.31 | 0% 입과    | <b>90</b> 취소 |  |  |  |
| 교육수강정보  |                      |                   |                            |          |              |  |  |  |
| 관심교육정보  |                      |                   |                            |          |              |  |  |  |
| 수료증발급   | 김성철 님이 찜한 과정입니다.     |                   |                            |          | 삭제           |  |  |  |
| 나의 카페   | 번호 구분                | 과정명               | 교육기간                       | L 고용보험   | 교육비 상태       |  |  |  |
| 나의 인맥   | 검색결과가 없습니다.          |                   |                            |          |              |  |  |  |
| 쪼고과리    |                      |                   |                            |          |              |  |  |  |